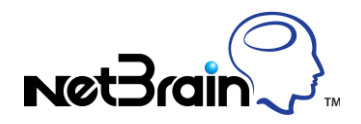

# How to Discover your Network within Workstation

### **Application Scenario :**

The live network discovery function enables you to discover your network devices by a unique neighbor-walking method, and provides a granular view of your network infrastructure. The discovered devices are added to your workspace automatically. When your network is changed, for example, new devices are added into your network, you need to re-discover your network. Or when there is something wrong with a device, you may need to re-discover it.

#### Solution:

1. Open Live Network Discovery window

Click workspace tab and then icon in ribbon menu.

### 2. Select the discovery method

It is recommended to select **Discover via Seed Routers** option. NetBrain will discover the devices in your network from Seed Router(s) via neighbor relationship and next-hop. *Note: Scan IP Range* option is for the discovery for some specified IPs or subnets.

## 3. Add Seed Routers

Enter the IP of the core device in your network in the blank box. **Note**: If the core device is in your workspace, you could also click **Select Device** button> select core device> button > **OK** button to set it as a seed router.

#### 4. Select an access method

Select an access method in the drop-down menu shown in the picture bellow.

| 0                   |                                                         |    | Live N | letwork Discovery |             |           | _ [           | x t     |
|---------------------|---------------------------------------------------------|----|--------|-------------------|-------------|-----------|---------------|---------|
| Select the discover | y method                                                |    |        |                   |             |           |               |         |
| Discover via Se     | ed Routers                                              |    |        | 🔿 Scan IP Ran     | ige         |           |               |         |
|                     |                                                         |    |        |                   |             | Select    | Device Import | TP List |
| e.g: 10.10.10.1;    | ;NY_R1                                                  |    |        |                   |             | Juncer    | bevice import |         |
| Start Discovery     | SSH and SNMP V                                          | 0  |        |                   |             | Network S | ettings Opti  | ons     |
| Discovered devices  | Telnet and SNMP<br>SSH and SNMP                         |    |        |                   |             |           |               |         |
| IP Address          | Telnet/SSH and SNMP<br>SSH/Telnet and SNMP<br>SNMP Only | SI | NMP    | Hostname          | Device Type | Vendor    | Model         | 1       |
|                     | oran oray                                               |    |        |                   |             |           |               |         |
|                     |                                                         |    |        |                   |             |           |               |         |
|                     |                                                         |    |        |                   |             |           |               |         |
|                     |                                                         |    |        |                   |             |           |               |         |
|                     |                                                         |    |        |                   |             |           |               |         |
|                     |                                                         |    |        |                   |             |           |               |         |
|                     |                                                         |    |        |                   |             |           |               |         |

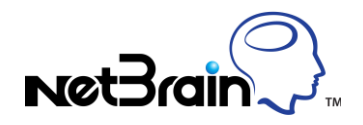

*Note:* You may get incomplete data via only SNMP for certain functions.

### 5. Choose credentials (optional)

Click **Network Setting** button > uncheck the unnecessary credentials for the discovery > click **Close** button.

## 6. Configure Options

Click **Options** button to open **Options of Discovery** window. Reference the recommended configuration in the picture bellow.

| Options of Discovery |               |                        | 23    |
|----------------------|---------------|------------------------|-------|
| Discovery depths:    | 3             |                        |       |
| Scan after Seed Disc | overy         |                        | _     |
| Scan destination     | subnets       |                        |       |
| 🔽 Scan all connecte  | ed subnets    |                        |       |
| Minimum mask bi      | ts: 24 🛓      |                        |       |
| Discovery Technolog  | iy .          |                        |       |
| Use CDP to disco     | ver neighbo   | r devices              |       |
| Find routing prot    | ocol neighba  | r via SNMP             |       |
| Use CLI routing t    | able to disco | ver next-hops          |       |
| Rebuild L3 and L2 t  | opology aft   | er discovery automatic | ally  |
| Retrieve inventory   | information   | of Device/Module/Inte  | rface |
| 🔽 Don't change exist | ing device se | ettings                |       |
| ОК                   |               | Cancel                 |       |

#### Notes:

- Minimum mask bits: you could change 24 to another number according to your actual network.
- Rebuild L<sub>3</sub> and L<sub>2</sub> topology after discovery automatically: to shorten the discovery time in EE Workstation, the operation could be executed by Server Benchmark.
- Don't change existing device settings: If the option is unchecked, Shared Device Settings (restoring the management IP, access credential, access method and other information used to access devices) of devices discovered before will be overwritten by the result of this discovery.

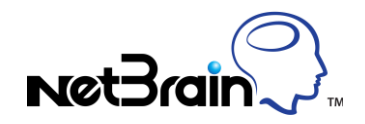

## 7. Start Discovery

Click **Start Discovery** button in **Live Network Discovery** window to start the discovery.

### 8. View Discovery Results

Click **OK** button when a dialogue box pops up showing the discovery is complete.

For the log of the whole discovery process, view it in the log field shown as the picture bellow.

| elect the discover                    | y method                             |                    |                   |                                |              |            |                      |
|---------------------------------------|--------------------------------------|--------------------|-------------------|--------------------------------|--------------|------------|----------------------|
| Discover via Se                       | ed Routers                           |                    |                   | 🔘 Scan IP R                    | ange         |            |                      |
| 10.10.10.16                           |                                      |                    |                   |                                |              | Select D   | evice Import IP Lis  |
| e.g: 10.10.10.1;                      | NY_R1                                |                    |                   |                                |              |            |                      |
| art Discovery                         | Telnet and SNMP                      | • 0                |                   |                                |              | Network Se | ttings Options       |
| covered devices                       |                                      |                    |                   |                                |              |            |                      |
| Address                               | Discover from                        | Ping               | SNMP              | Hostname                       | Device Type  | Vendor     | Model                |
| 172.24.32.49                          | via 172.24.3                         | Succeeded          | netbrain          | SanJose_Core                   | Cisco Router | Cisco      | 2621                 |
| 172.24.32.17                          | via 172.24.3                         | Succeeded          | netbrain          | BSTX                           | Cisco Router | Cisco      | 2621                 |
| 172.24.32.25                          | via 172.24.3                         | Failed             |                   |                                |              |            |                      |
| 172.24.32.58                          | via 172.24.3                         | Failed             |                   |                                |              |            |                      |
| 172.24.31.195                         | via 172.24.3                         | Succeeded          | netbrain          | BSTX                           | Cisco Router | Cisco      | 2621                 |
| 172.24.101.24                         | via 172.24.3                         | Succeeded          | AuthPriv:w        | BJ_Acc_Sw4                     | Cisco IOS S  | Cisco      | catalyst295024       |
| 172.24.32.210                         | via 172.24.3                         | Succeeded          | netbrain          | BJ*POP                         | Cisco Router | CiscoCisco | 2511                 |
| 172.24.33.135                         | via 172.24.3                         | Failed             |                   |                                |              |            |                      |
| 172.24.33.140                         | via 172.24.3                         | Succeeded          | netbrain          | BST_POP2                       | Cisco Router | Cisco      | 2621                 |
| 172.24.32.226                         | via 172.24.3                         | Succeeded          | AuthNoPriv        | BJ_core_3550                   | Cisco IOS S  | Cisco      | catalyst355024       |
| 172.26.4.20                           | via 172.24.1                         | Succeeded          |                   |                                |              |            |                      |
|                                       |                                      |                    |                   |                                |              |            | 4                    |
| nected Failed: (                      | Code 1460, Descrin                   | tion The current   | connection has t  | imeout.                        |              |            |                      |
| net to [10.10.10<br>MP get device int | 18] Disconnected                     | ressfully via Net  | vork Server(10, 1 | 0.14.103).time:1.61.sr         | econd(s)     |            |                      |
| d BSTX successfi                      | ully,(203ms)                         | ,                  |                   | ,,,                            |              |            |                      |
| pare to retrieve                      | device information                   | j.                 |                   |                                |              |            |                      |
| pare to retrieve                      | Interface information via SNMP succe | ion.<br>Issfully   |                   |                                |              |            |                      |
| covery of 172.2                       | 4.32.17 complete                     |                    |                   |                                |              |            |                      |
|                                       |                                      |                    |                   |                                |              |            |                      |
| over Live Networ                      | k > Build L3/L2 Top                  | ology>Refresh      | Workspace Data    |                                |              | Ek         | apsed time: 00:06:22 |
| covering [172.24                      | 4 101 26] discove                    | red 35 IP Addres   | s(es) found 16 d  | levice(s) within 00.04.5       | 3            |            |                      |
| ccessfully discove                    | ered: Cisco IOS Sw                   | itch: 5, Cisco Roi | uter:11           | concercity and line out of the |              |            |                      |
|                                       |                                      |                    |                   |                                |              |            |                      |

To view the log of one device's discovery, select the corresponding item and view it in the log field shown in the picture bellow.

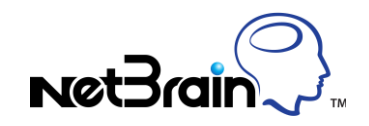

| elect the discovery | / method                           |                    |                  |                           |              |            |                       |
|---------------------|------------------------------------|--------------------|------------------|---------------------------|--------------|------------|-----------------------|
| Discover via See    | ed Routers                         |                    |                  | 🔘 Scan IP Ra              | nge          |            |                       |
| 10.10.10.16         |                                    |                    |                  |                           |              | Select D   | Device Import IP List |
| e.g: 10.10.10.1;    | NY_R1                              |                    |                  |                           |              |            |                       |
| art Discovery       | Telnet and SNMP                    | • 0                |                  |                           |              | Network Se | ettings Options       |
| covered devices     |                                    |                    |                  |                           |              |            |                       |
| P Address           | Discover from                      | Ping               | SNMP             | Hostname                  | Device Type  | Vendor     | Model                 |
| 172.24.32.49        | via 172.24.3                       | Succeeded          | netbrain         | San lose. Core            | Cisco Router | Cisco      | 2621                  |
| 172.24.32.17        | via 172.24.3                       | Succeeded          | netbrain         | BSTX                      | Cisco Router | Cisco      | 2621                  |
| 172.24.32.25        | via 172.24.3                       | Failed             |                  |                           |              |            |                       |
| 172.24.32.58        | via 172.24.3                       | Failed             |                  |                           |              |            |                       |
| 172.24.31.195       | via 172.24.3                       | Succeeded          | netbrain         | BSTX                      | Cisco Router | Cisco      | 2621                  |
| 172.24.101.24       | via 172.24.3                       | Succeeded          | AuthPriv:w       | BJ_Acc_Sw4                | Cisco IOS S  | Cisco      | catalyst295024        |
| 172.24.32.210       | via 172.24.3                       | Succeeded          | netbrain         | BJ*POP                    | Cisco Router | CiscoCisco | 2511                  |
| 172.24.33.135       | via 172.24.3                       | Failed             |                  |                           |              |            |                       |
| 172.24.33.140       | via 172.24.3                       | Succeeded          | netbrain         | BST POP2                  | Cisco Router | Cisco      | 2621                  |
| 172.24.32.226       | via 172.24.3                       | Succeeded          | AuthNoPriv       | BJ core 3550              | Cisco IOS S  | Cisco      | catalyst355024        |
| 172.26.4.20         | via 172.24.1                       | Succeeded          |                  |                           |              |            | ,                     |
|                     |                                    |                    |                  |                           |              |            | 4                     |
|                     |                                    |                    |                  |                           |              |            |                       |
| onnected Failed: C  | Code 1460, Descrip                 | tion The current   | connection has t | imeout.                   |              |            |                       |
| Inet to [10.10.10   | . 18] Disconnected                 |                    |                  |                           |              |            |                       |
| MP get device int   | terface and IP succ                | essfully via Netw  | ork Server(10.10 | 0.14.103) , time:1.61 sec | cond(s)      |            |                       |
| ID BSTX SUCCESSIU   | IIIY,(203MS)<br>device information |                    |                  |                           |              |            |                       |
| epare to retrieve   | interface informati                | on.                |                  |                           |              |            |                       |
| etrieve cdp neighb  | or via SNMP succe                  | ssfully.           |                  |                           |              |            |                       |
| scovery of 172.24   | 4.32.17 complete                   |                    |                  |                           |              |            | 1                     |
|                     |                                    |                    |                  |                           |              |            |                       |
| cover Live Networ   | k > Build L3/L2 Top                | ology > Refresh    | Workspace Data   |                           |              | E          | apsed time: 00:06:22  |
| ccessfully discove  | ered: Cisco IOS Swi                | itch: 5, Cisco Rou | ter:11           |                           |              |            |                       |
| ddi of o Transland  | via Einishad in 00.0               | 1.03               |                  |                           |              |            |                       |

**Note**: If you find any problems when following these steps, please enter F1 on your key board to reference online help. Or you could also contact NetBrain support team at <a href="mailto:support@netbraintech.com">support@netbraintech.com</a>.